# How to Download and Return documents through the Client Portal using a laptop or desktop

 When sent documents through the client portal you will receive an email. If this is your first time using the portal it will look like this:

This email has been sent to which is the address you should use when logging in. Please do not reply to this email. This mailbox is not monitored and you will not receive a response.

This pack of documents will be available in the Portal for 30 days and 23 hours.

The Portal is a secure and audited document distribution and management system used by Acumen Financial Planning Ltd to allow you to receive and digitally "sign" documents from within your own individual secure portal. The digital signature legally replaces a physical signature on a piece of paper.

#### Account Activation

Before you can access the pack of documents, you will need to follow our simple account activation process within 5 days of the date of this e-mail:

- <u>Click on this link</u> your browser should open and display the Virtual Cabinet Portal account activation page. A lot of the information is filled in for you - you just need to complete anything that's missing.
- 2. Your password must be at least 7 characters long and contain at least one upper case letter, one lower case letter and one digit. Choose something easy to remember, but difficult to guess.
- Once you have completed all of the missing information, click on the 'Activate account' button and you will be able to see the pack of documents you have been sent.

Click on the link and it will take you to the Account Activation page

Simply enter your email address and create a password and hit 'Next'

| architects of financial promise                                                                                                    |                                                           |                                                    |   |
|----------------------------------------------------------------------------------------------------|-----------------------------------------------------------|----------------------------------------------------|---|
| Activate your accoun                                                                                                    | t: Step 1 of 2                                            |                                                    |   |
| LOGIN DETAILS                                                                                                    |                                                           | PERSONAL DETAIL                                    | s |
| Welcome to our secure portal                                                                                                    |                                                           |                                                    |   |
|                                                                                                    |                                                           |                                                    |   |
| Our portal allows us to comm<br>You need to create your own p<br>information we have sent you<br>Email address                                                                                    | unicate with you efficiently<br>assword and activate your | and securely.<br>account before you can access the |   |
| Our portal allows us to comm<br>You need to create your own p<br>information we have sent you<br>Email address<br>info@acumenfp.com                                                               | unicate with you efficiently<br>assword and activate your | and securely.                                      |   |
| Our portal allows us to comm<br>You need to create your own p<br>information we have sent you<br>Email address<br>info@acumenfp.com<br>Password                                                   | unicate with you efficiently<br>assword and activate your | and securely.<br>account before you can access the |   |
| Our portal allows us to comm<br>You need to create your own p<br>information we have sent you<br>Email address<br>info@acumenfp.com<br>Password<br>Your new password                              | unicate with you efficiently<br>assword and activate your | and securely.<br>account before you can access the |   |
| Our portal allows us to comm<br>You need to create your own p<br>information we have sent you<br>Email address<br>info@acumenfp.com<br>Password<br>Your new password                              | unicate with you efficiently<br>assword and activate your | and securely.<br>account before you can access the |   |
| Our portal allows us to comm<br>You need to create your own p<br>information we have sent you<br>Email address<br>info@acumenfp.com<br>Password<br>Your new password<br>Confirm your new password | unicate with you efficiently<br>assword and activate your | and securely.                                      |   |

If you have used the portal before, your email will look like this:

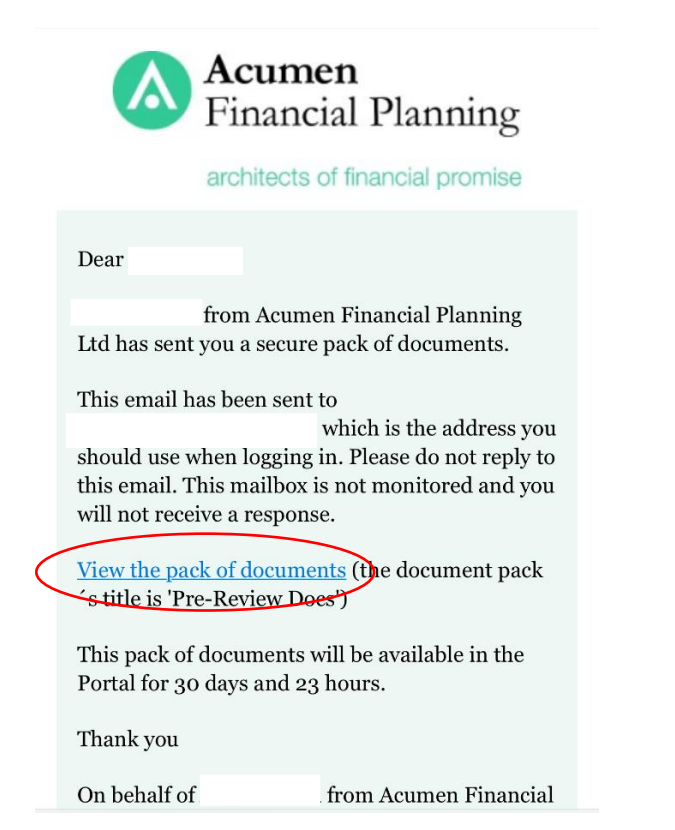

Click on 'View the pack of documents'

2) This will then take you to the log in page. Enter your email address and Password and click on the Sign in button

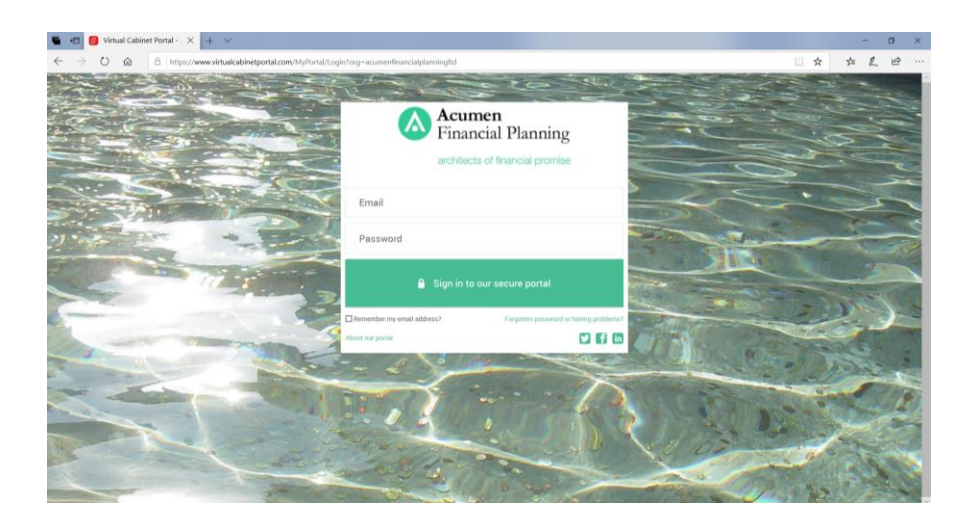

# 3) You will then see this page:

| Acumen<br>Financial Pl:<br>architects of financi | Financial P<br>anning | f in          |                   |                  |             | Q    | Search |
|--------------------------------------------------|-----------------------|---------------|-------------------|------------------|-------------|------|--------|
| <b>To do ●</b><br>oday                           | All                   | Today         | This week         | This month       | Older       | Sent | COMF   |
| P                                                | re-Reviev             | v Docs        |                   |                  |             |      |        |
| 6                                                | th March 2            | 020 8:31am    |                   |                  |             |      |        |
| Hi<br>Pleas                                      | se comple             | te pre review | r form and return | and sign the CSA | and return. |      |        |
| Any<br>Thar                                      | questions             | please just ç | jive me a shout.  |                  |             |      |        |
|                                                  |                       |               |                   |                  |             |      |        |
|                                                  |                       |               | Read, R           | eply & Sig       | n           |      |        |
| Click on                                         | Read,                 | Reply &       | & Sign            |                  |             |      |        |

# 4) You will then see this page:

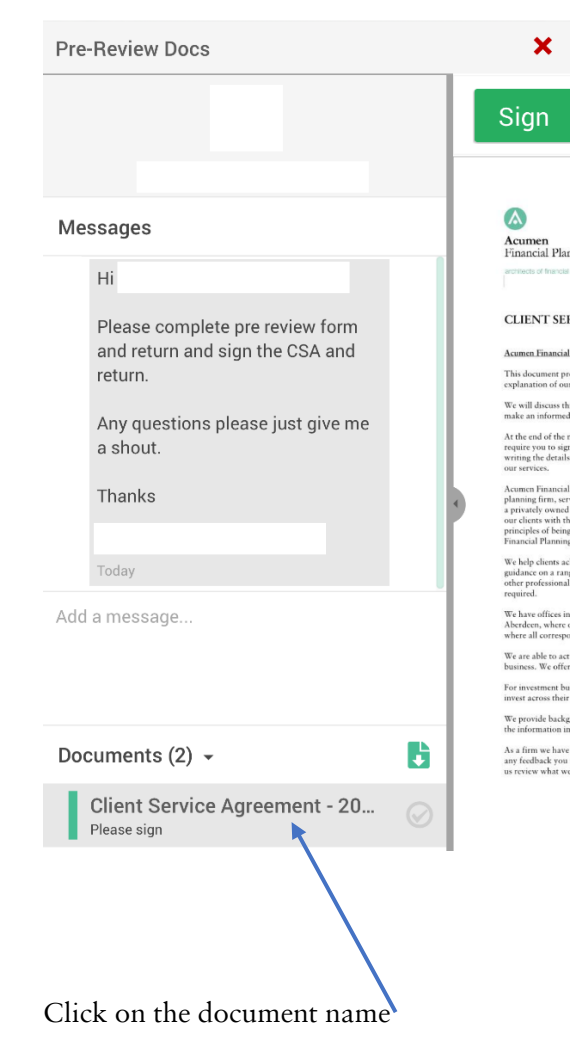

5) This opens the document, please read it and sign it by clicking on the 'Sign' button

| e-Review Docs<br>Client Service Agreement - 2020                                                                                                    | ×                                                                                           |
|----------------------------------------------------------------------------------------------------|---------------------------------------------------------------------------------------------|
| Sign Decline                                                                                                    |                                                                                             |
| Contact addresses                                                                                                    |                                                                                             |
| <ul> <li>4 Kingshill Park, Venture Drive, Arnhall Business Park, Wethill, AB32 6FL. (Head G<br/>8 Randolph Cresent, Edinburgh, EH17TH</li> <li>26 Hay Street, Egin, IV30 URA (Article and Article and Article</li></ul> | Office)                                                                                     |
| Communications Consent                                                                                                    |                                                                                             |
| We provide clients with an email newsletter up to four times a year. This contains relevant i<br>changing legilation and general information about the firm. Orer and above this, we may a<br>email regarding selected topics such as but not limited to Pensen Legilation. Capital Gains<br>Investments, Events, Client Feedback Surveys etc. that may be of interest or applicable to ye                                                                                                    | information about events,<br>end you information via<br>. Tax, Inheritance Planning,<br>ui. |
| You can opt out of such emails at any time, but please be aware in that doing so will stop an<br>may be of interest being received via email. This information is in addition to any direct con<br>namore.                                                                                                    | ny future information that<br>nmunication from your                                         |
| <ul> <li>a. If you wish to receive such information from us please select this box to opt in.<br/>(Should you prefer to receive such information by post, please select this box.)</li> <li>b. If you do not wish to receive any such information from us please select this box<br/>to opt out.</li> </ul>                                                                                                    | Client 1 Client 2<br>Ø Ø<br>□ □ □                                                           |
| (Where you have previously indicated your communication preference you do not need to again, unless your preference has changed.)                                                                                                    | provide confirmation                                                                        |
| Your Consent                                                                                                    |                                                                                             |
| This is our standard retail client agreement upon which we intend to rely. For your own<br>should read these terms carefully before signing below. If you do not understand any poin<br>information or clarification.                                                                                                    | benefit and protection you<br>t please ask for further                                      |
| Signed Date 29 October 20<br>For and on behalf of Acumen Financial Planning Limited                                                                                                    | 119                                                                                         |
| I/We confirm receipt of and my/our agreement to the terms contained in this Client Agre                                                                                                    | rement and further                                                                          |
| I/We authorise the transfer of information, on a confidential basis when warranted betwee<br>parties. I/We acknowledge that this Client Agreement will come into effect from the date                                                                                                    | een any necessary third<br>of issue.                                                        |
| Name (Client I)                                                                                                    |                                                                                             |
| Signed Date                                                                                                    | _                                                                                           |
| Name (Client 2)                                                                                                    |                                                                                             |
| Signed Date                                                                                                    |                                                                                             |
|                                                                                                    | Manuface of Asian Cardina Survivance                                                        |

6) You may be asked to do a security check. This message will appear. Click on 'OK, got it!'

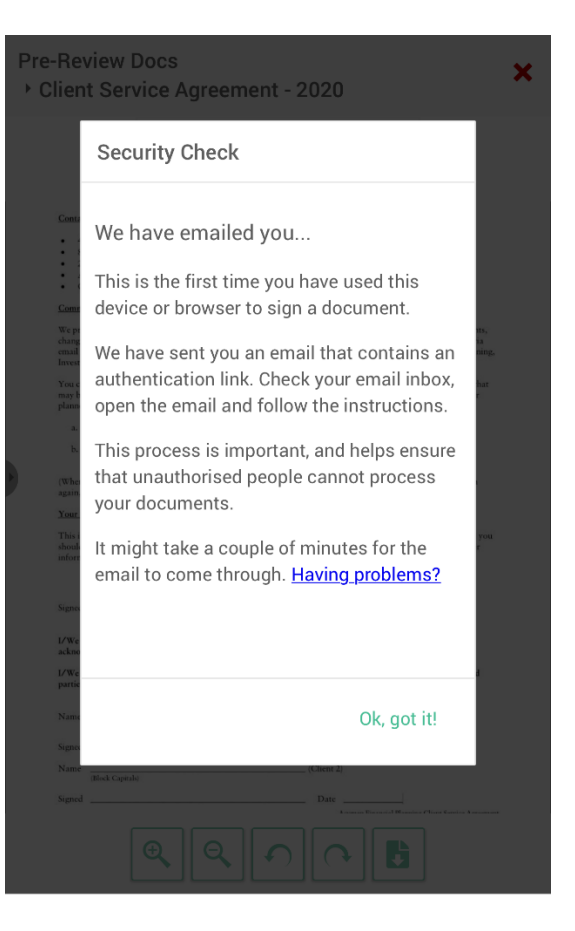

7) You will now have been sent another email. Click the link

#### Dear

The Portal is a secure document distribution and mana

In order to process documents and action them (sign, reject etc.), each device and web browser you use must be authenticated.

You have been sent this e-mail because you have attempted to sign or reject a document on a new device for the first time.

Please open this e-mail using the device on which you are using the portal and click on the following link, or alternatively, copy and paste the link into the web browser's address bar:

https://www.virtualcabinetportal.com/link/? url=%2fMyPortal%2fAuthenticate%2f6f0085c1b257-4bf4-8c0dc65234d5761c%3forg%3dacumenfinancialplanni ngltd%26utm\_source%3dVCP%26utm\_medium %3dEmail%26utm\_campaign%3dUsage%26utm \_term%3dAuth

Please note that the link will be valid for the

8) This page will now appear, select which option is applicable (normally private)

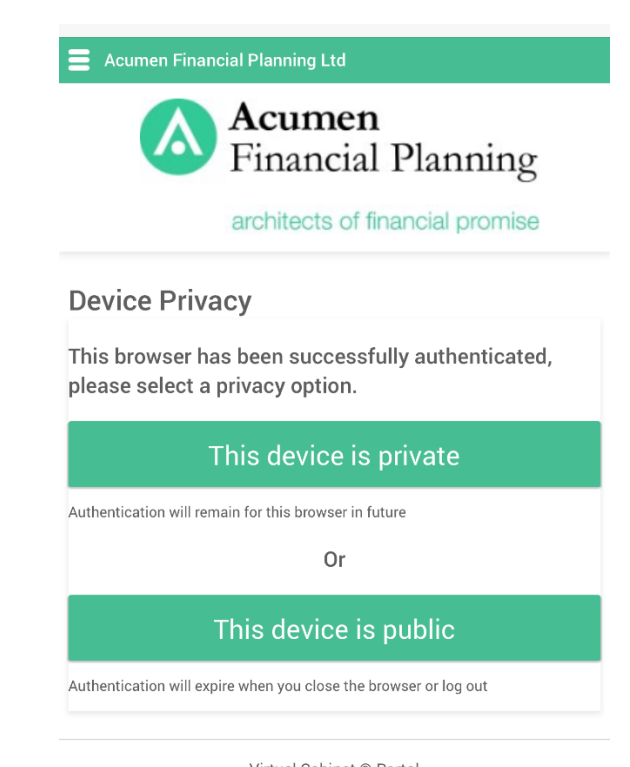

### Virtual Cabinet ® Portal © 2020 GetBusy UK Limited

Read about how we use cookies

9) You will then see this page. There is no need to type a message, just click on 'Sign'

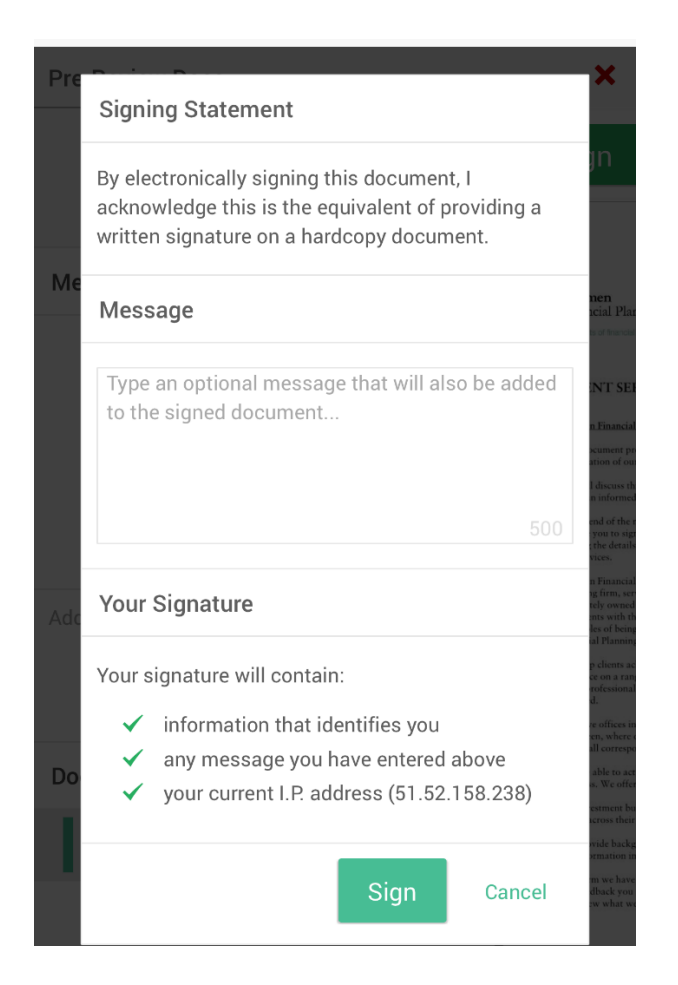

10) This page will then appear giving you the option to download the document. We suggest you select 'Download a copy'

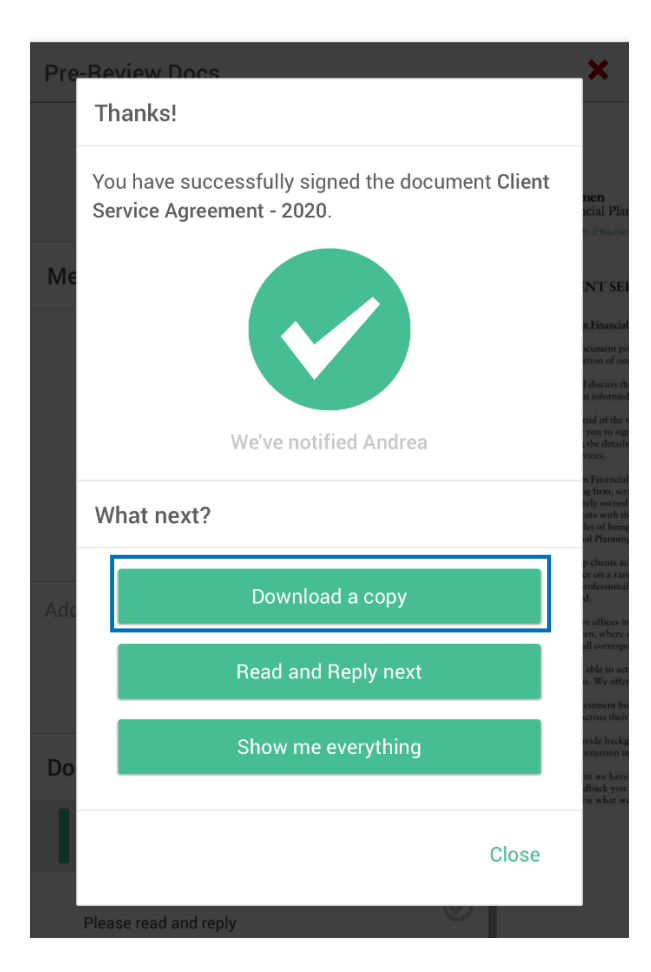

11) This message then appears, select Save then Save as. Save the document to wherever you wish on your computer, desktop etc

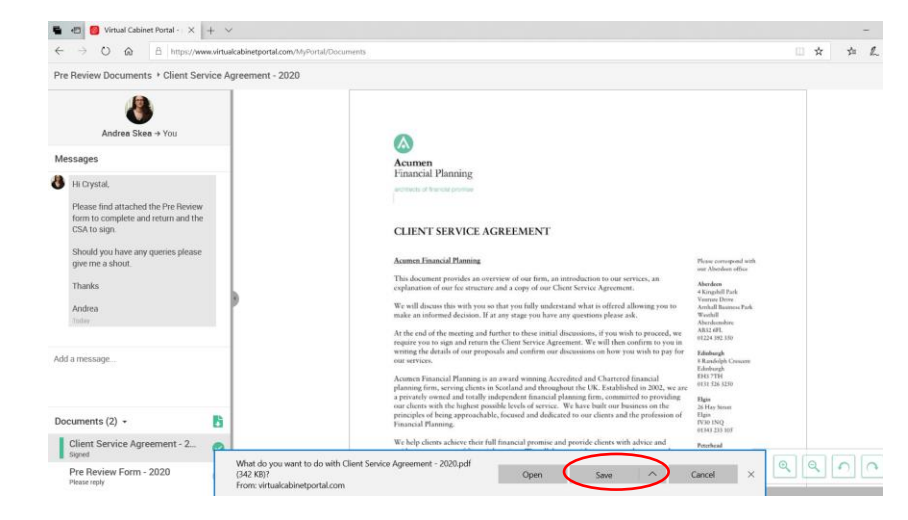

# Then close by selecting the 'x'

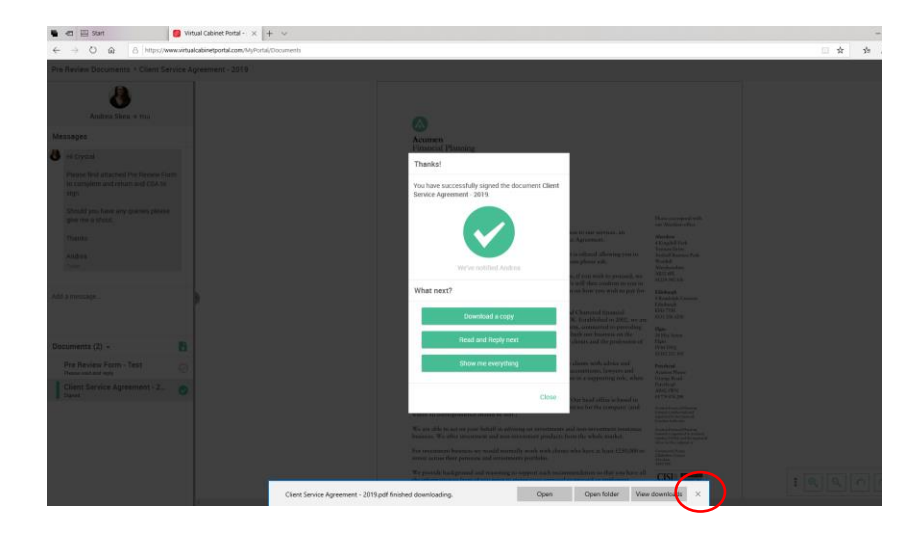

### Select 'Close'

#### Thanks!

You have successfully signed the document Client Service Agreement - 2019.

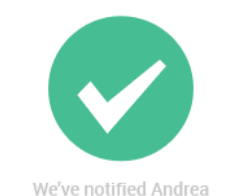

# What next?

Download a copy Read and Reply next Show me everything Close

### 12) Click on Pre Review Form. Select 'Click here'

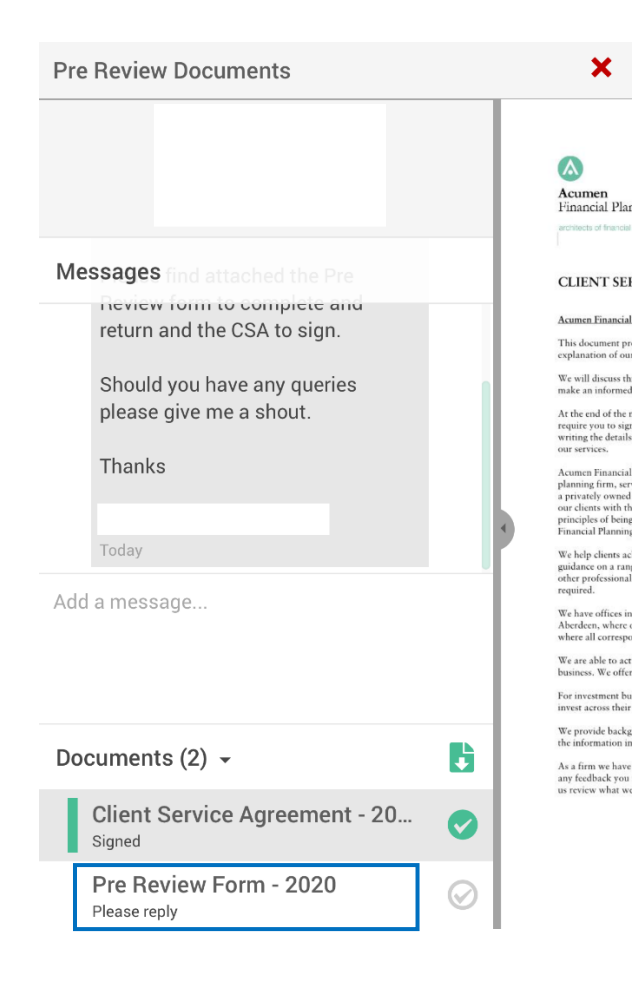

| Pre Review D<br>→ Pre Review | v Form - 2020                             |
|------------------------------|-------------------------------------------|
|                              | Reply                                     |
|                              |                                           |
|                              |                                           |
|                              |                                           |
|                              |                                           |
| Sorry, but this              | document cannot be opened in the document |
|                              | Click here to download it.                |
|                              |                                           |
|                              |                                           |
|                              |                                           |

# 13) Select 'Open'

| al Cabinet Portal - 🗙 🕂 🗸                                                                   |                                                                  |     | -     | σ     | × |
|---------------------------------------------------------------------------------------------|------------------------------------------------------------------|-----|-------|-------|---|
| abinetportal.com/MyPortal/Documents                                                         |                                                                  | □ ☆ | \$≈ 1 | 1. 18 |   |
| Test                                                                                        |                                                                  |     |       |       | × |
|                                                                                             |                                                                  |     |       |       |   |
|                                                                                             |                                                                  |     |       |       |   |
|                                                                                             |                                                                  |     |       |       |   |
|                                                                                             |                                                                  |     |       |       |   |
|                                                                                             | Sony, but this document cannot be opened in the document viewer. |     |       |       |   |
|                                                                                             |                                                                  |     |       |       |   |
|                                                                                             |                                                                  |     |       |       |   |
|                                                                                             |                                                                  |     |       |       |   |
| What do you want to do with Pre Review Form - Test.pdf (2)<br>From: virtual/admetportal.com | 99 KG)? Open Save A Cancel X                                     |     |       |       |   |
|                                                                                             |                                                                  |     |       |       |   |
|                                                                                             |                                                                  |     |       |       |   |
|                                                                                             |                                                                  |     |       |       |   |
|                                                                                             |                                                                  |     |       |       |   |

14) The document will now open. Complete the form then click File, Save As, Name and Save document wherever you wish on your computer.

|             | i manetai i tanning                      |                 |                                       |
|-------------|------------------------------------------|-----------------|---------------------------------------|
|             | architects of financial promise          |                 |                                       |
| Name        |                                          | Date Completed: |                                       |
| Gros        | s Annual Income 2020                     |                 |                                       |
|             |                                          | 2020            | Timing                                |
|             |                                          | e.g £50,000     | e.g. to age 60                        |
| Client Name | Salary                                   | 25000           |                                       |
|             | Dividends                                | 10000           |                                       |
|             | Rental Income                            |                 |                                       |
|             | State Pension                            |                 | · · · · · · · · · · · · · · · · · · · |
|             |                                          |                 |                                       |
|             |                                          |                 |                                       |
| If app      | licable, additional holdings to be calcu | dated by AFP    |                                       |
|             | Total                                    | <u>£o</u>       |                                       |
|             |                                          |                 |                                       |
|             |                                          |                 |                                       |
|             |                                          |                 |                                       |
|             |                                          |                 |                                       |
|             |                                          |                 |                                       |
|             | Acumen<br>Financial Planning             |                 |                                       |

# 15) Click on the red 'x' to close this window

| ual Cabinet Portal + v |                                                                                                    | - 0 × |
|------------------------|----------------------------------------------------------------------------------------------------|-------|
| 1-Test                 |                                                                                                    | ×     |
|                        | Reply                                                                                                  |       |
|                        |                                                                                                    |       |
|                        |                                                                                                    |       |
|                        |                                                                                                    |       |
| •                      | Sorry but this document cancel be opened in the document viewer.<br><u>Cricic here</u> to download it. |       |
|                        |                                                                                                    |       |
|                        |                                                                                                    |       |
|                        |                                                                                                    |       |
|                        |                                                                                                    |       |

16) You may have to input your portal password again

Once back in the Portal you will see a 'Compose' button

| Acumen<br>Financial Pla<br>architects of financia | nning 🔰    | f in         |                  |                   |              | Q S          | earch   |
|---------------------------------------------------|------------|--------------|------------------|-------------------|--------------|--------------|---------|
| <b>To do ●</b><br>Γoday                           | All        | Today        | This week        | This month        | Older        | Sent         | COMPOSE |
| P<br>61                                           | re Reviev  | v Document   | ts               |                   |              |              |         |
| Hi                                                |            |              |                  |                   |              |              |         |
| Pleas                                             | e find att | ached the P  | re Review form t | o complete and re | turn and the | CSA to sign. |         |
| Shou                                              | ld you ha  | ve any queri | es please give m | e a shout.        |              |              |         |

17) This window now appears. You can type a message in the message box if you wish then click on the document box

| •110 | 2-UK <b>? 10:41 am</b>                                                       | 82% 🔳 |
|------|------------------------------------------------------------------------------|-------|
| To   | То:                                                                          | nor   |
| Tod  | Message                                                                      |       |
| •    | Type an optional message                                                     |       |
| • (  |                                                                              | 500   |
|      | Documents                                                                    |       |
|      | Drag & drop or click here to attach<br>documentsyou need to add at least one |       |
|      | Send Canc                                                                    | el    |
|      |                                                                              |       |

18) This will take you to where all your documents are saved and allows you to browse to find your saved completed form. Select the Pre Review Form. (You can add multiple documents, just repeat step 17) Select Open

| Open                                                                     |                                                                       |                      |                 |              | ×           |
|--------------------------------------------------------------------------|-----------------------------------------------------------------------|----------------------|-----------------|--------------|-------------|
| $\leftarrow$ $\rightarrow$ $\checkmark$ $\uparrow$ $\blacksquare$ > This | s PC → Desktop                                                        |                      | ✓ Č Se          | arch Desktop | Q           |
| Organise 🔻 New folde                                                     | r                                                                     |                      |                 | == •         |             |
| > 📃 Desktop 🔷                                                            | Name                                                                  | Date modified        | Туре            | Size         |             |
| > 🗎 Documents                                                            | 📓 Client Service Agreement - 2019                                     | 17/03/2020 10:35     | Foxit PhantomPD | 341 KB       |             |
| > 🕂 Downloads                                                            |                                                                       | 10/12/2019 14:43     | Shortcut        | 1 KB         |             |
| > 🁌 Music                                                                | 🔊 Google Chrome                                                       | 01/10/2019 14:01     | Shortcut        | 3 KB         |             |
| > 📰 Pictures                                                             | 😥 Microsoft Edge                                                      | 01/10/2019 14:03     | Shortcut        | 2 KB         |             |
| > 📕 Videos                                                               | 🗊 Microsoft Teams                                                     | 16/09/2019 15:06     | Shortcut        | 3 KB         |             |
| Windows (C)                                                              | 😰 Pre Review Form - Test (1)                                          | 17/03/2020 10:55     | Foxit PhantomPD | 299 KB       |             |
|                                                                          | This PC Type: Foxit PhantomPDE PDE Docum                              | ent 16/09/2019 15:06 | Shortcut        | 2 KB         |             |
| S RECOVERY (D:)                                                          | 週 Virtual Cabinet Hot Size: 298 K8<br>Date modified: 17/03/2020 10:55 | 7/03/2020 08:39      | Shortcut        | 3 KB         |             |
| )<br>File na                                                             | me                                                                    |                      |                 | Open C       | ∽<br>Cancel |

# 19) Hit 'Send'

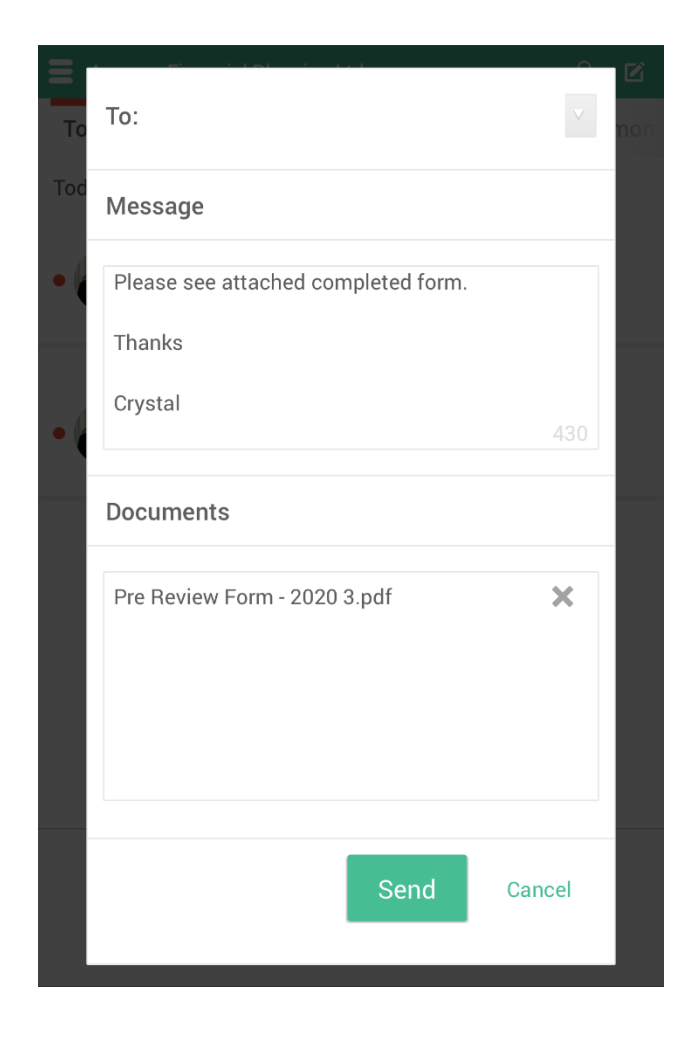

20) A confirmation message will then appear. Select 'Close' and exit the portal.

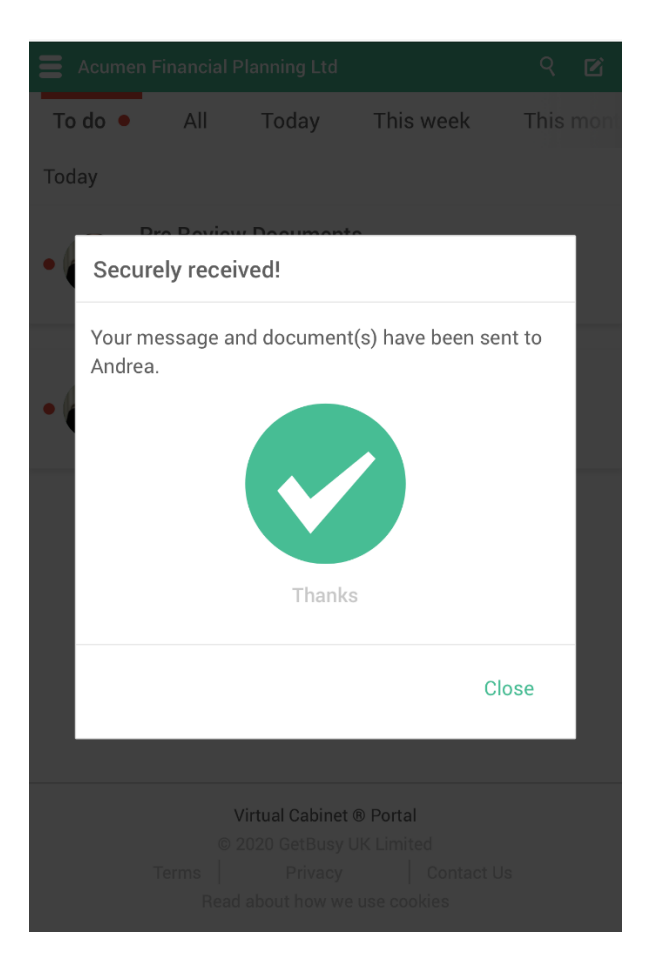